# 广东省财政厅 公共服务支付平台

# **公众非税缴费指引** (法院诉讼费)

# 北京市太极华青信息系统有限公司 二〇一九年五月二十八日

| Ł |
|---|
|   |

| 티  | 录               | II   |
|----|-----------------|------|
| 第- | -章 概述           | 4    |
|    | 第一节 编写目的        | 4    |
|    | <b>第二节 术语定义</b> | 4    |
|    | <b>第三节 缴费流程</b> | 4    |
|    | <b>第四节 票据打印</b> | 5    |
|    | <b>第五节 票据邮递</b> | 5    |
|    | <b>第六节 温馨提示</b> | 6    |
| 第- | 二章 公众线上缴费指引     | 8    |
|    | 第一节 微信扫码缴费示例    | 8    |
|    | 1 获取缴款通知书       | 8    |
|    | 2 微信扫码缴费        | 9    |
|    | 3 选择代收银行        | .10  |
|    | 4 微信支付          | . 11 |
|    | 5 缴费结果提示        | . 11 |
|    | 6 微信支付结果        | .12  |
|    | 育二节 PC 网页端缴费示例  | .12  |
|    | 1               | .12  |
|    | 2 应缴信息确认        | .14  |
|    | 3 选择缴费通道        | .14  |
|    | 4 输入银行卡号        | .16  |
|    | 5 输入相关身份验证信息    | .16  |
|    | 6 在线支付成功        | .17  |
|    | 7 微信扫码支付        | .17  |
|    | 8 缴费结果提示        | .18  |
| 第. | 三章 公众线下缴费指引     | .19  |

未经授权不得翻录

| 箅 | 气四章 缴费通知书样例  | 21 |
|---|--------------|----|
|   | 第三节 转账缴费     | 19 |
|   | 第二节 POS 刷卡缴费 | 19 |
|   | 第一节 银行柜台缴费   | 19 |

## 第一章 概述

#### 第一节 编写目的

本文档针对 2019 年新上线的法院综合业务系统诉讼费业务,提供广东省财 政厅公共服务支付平台公众诉讼费缴费指引。

#### 第二节 术语定义

| 缩略语  | 定义                           |
|------|------------------------------|
|      | 指除税收以外,由各级政府、国家机关、事业单位、代行政府职 |
| 北北水、 | 能的社会团体及其他组织依法利用政府权力、政府信誉、国家资 |
| 邗机收八 | 源、国有资产或提供特定公共服务、准公共服务取得的财政性资 |
|      | 金,是政府财政收入的重要组成部分。            |

#### 第三节 缴费流程

1、缴款人前往法院现场办理诉讼费相关业务;

2、法院在诉讼费系统中开具非税缴款通知书给到缴款人;

- 3、缴款人可选择以下缴费方式:
- (1) 微信扫码缴费;

(2) 电脑通过互联网访问广东省财政厅公共服务支付平台(http://wsjf.gdgpo.gov.cn/GdOnlinePay/)进行缴款通知书在线查询及缴费;

(3) 法院现场 POS 刷卡缴费;

(4)代收银行网点柜面缴费;

(5)转账到指定代收银行账户缴费。

4、缴费完成后,法院通过综合业务系统确认缴款通知书缴费状态并为缴款
 人办理后续业务。

#### 第四节 票据打印

1、缴款人如通过法院现场 POS 刷卡缴费或者代收银行网点柜面缴费的,则
 现场可以获取纸质财政票据凭证;

2、缴款人如通过微信扫码缴费或 PC 端访问公共服务支付平台线上缴费的, 则可以缴费成功 3 个工作日后前往在线缴费时所选代收银行的网点柜面现场办 理,也可以 PC 端访问公共服务支付平台申请 EMS 票据寄递服务。

注意:

(1)建设银行提供省内任一网点柜台办理票据打印;

(2)工商银行、农业银行、中国银行、招商银行、交通银行提供广东省内 除深圳区域以外任一网点柜台办理票据打印;

(3)平安银行、邮储银行只提供深圳区域网点柜台办理票据打印,其它区 域选择平安银行的可拨打平安银行服务电话(0755-22168186或0755-22166365), 其它区域选择邮储银行的可拨打邮储银行服务电话(0755-88896137 或 0755-22228315)提供票据邮递地址信息,票据将通过到付的方式进行邮递;

(4)现场办理时,缴款人凭微信非税支付电子凭证,或非税缴款通知书号码和执收单位编码,或持纸质非税缴款通知书给到银行柜台工作人员,以便银行核对及办理票据打印。

#### 第五节 票据邮递

缴款人如需纸质票据凭证,可在缴费成功后,访问广东省财政厅公共服务支付平台(http://wsjf.gdgpo.gov.cn/GdOnlinePay/),登记票据寄递信息。纸质票据 凭证将由代收银行打印后,通过EMS 到付的方式送达缴款人手上。

邮递费用为:广东省内范围(含同城) 12 元/件,国内其他地区(除广东 省以外) 20 元/件。

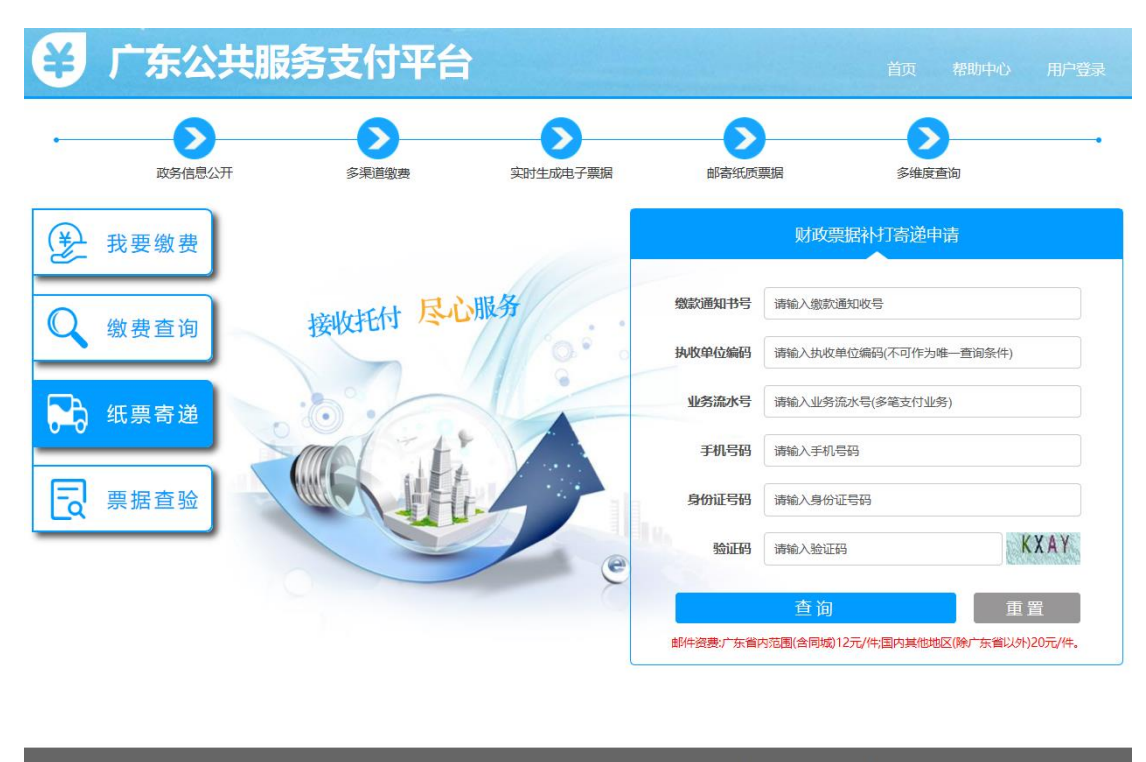

Copyright©2016-2019 广东省财政厅 All Rights Reserved. 技术支持:北京市太极华青信息系统有限公司

#### 第六节 温馨提示

1、已开通对公企业网银在线缴费的财政代理收款银行如下:建设银行、平 安银行。其中建设银行缴费渠道只支持本行对公企业网银支付。平安银行缴费渠 道支持工商银行、农业银行、建设银行、浦发银行、中国银行、招商银行的对公 企业网银支付;

2、除工商银行、邮储银行缴费通道只支持本行卡支付外,其余代收银行缴费通道均支持跨行缴费,允许使用他行卡支付。微信缴费允许使用微信钱包里面的零钱或者绑定的银行卡进行扣款支付,支付限额根据不同付款行有不同限制;

3、若银行扣费后由于网络延时未能及时显示缴费结果,请缴款人稍候再做确认。对于重复缴费的资金,系统一般将在10个工作日内原路退回。为确保业务及时办理,请缴款人尽量在业务办理截止日期前提早完成网上缴费;

4、网上缴费过程中,如果所选缴费通道支付页面出错或无法打开,请重试 或者选择另一缴费通道进行在线支付,以确保顺利缴费。缴款人网络不稳定也可 能导致支付页面出错或无法打开; 5、为了获得更好用户体验,建议您使用下列浏览器版本进行网上缴费: IE8 以上、Firefox、Google Chrome;

6、缴费退费相关问题咨询电话: 020-37162800。业务办理相关问题请直接 与法院联系。

## 第二章 公众线上缴费指引

#### 第一节 微信扫码缴费示例

1获取缴款通知书

## 广东省<u>省级</u>非税收入缴款通知书

通知书号码: <u>20181113161125088</u>

案号: (2018) 粤 0902 民初 8888 号

2018年11月13日

| 执收单位名称       | XX 市 XX 区人民法                      | 院              |             | oxxo        |  |  |
|--------------|-----------------------------------|----------------|-------------|-------------|--|--|
| 执收单位编码       | 111616601                         |                |             |             |  |  |
| 缴款人名称        | 张三                                |                |             |             |  |  |
| 行政区划编码       | 440000                            |                |             | (E) 292-226 |  |  |
| 收费项目编码       | 收费项目名称                            | 标准<br>(元)      | 数量          | 金额(元)       |  |  |
| 103040201100 | 法院诉讼费                             | 85. 00         | 1           | 190000. 00  |  |  |
| 合计           | ¥190000.00(人民币壹拾玖万元整)             |                |             |             |  |  |
| 滞纳金          | ¥0.00(人民币零元整)                     |                |             |             |  |  |
| 应收总计         | ¥190000.                          | 00(人民i         | 币壹拾玖万元惠     | <u>を</u> )  |  |  |
| 银行柜面网点       | 号码校验码                             |                | 23432       |             |  |  |
| 缴费校验码        | 全书校验码                             | 25234          |             |             |  |  |
| 转账备注         | 诉讼                                | 费 201811       | 13161125088 |             |  |  |
| 化收银行         | <b>广东省内非深圳区域柜面</b><br>行。交通银行。招商银行 | <b>冈点:</b> 建设等 | 银行、工商银行、    | 农业银行、中国银    |  |  |
|              | 深圳区域柜面网点:平安                       | 限行、邮储输         | 眼行          |             |  |  |

|              | 1、若银行扣费后由于网络延时未能及时显示缴费结果,请稍候再做确认。               |
|--------------|-------------------------------------------------|
|              | 对于重复缴费的资金,系统一般将在10个工作日内原路退回;                    |
|              | 2、如需纸质票据凭证,请于网上缴费成功5个工作日起3个月内前往缴费               |
|              | 时所选财政代理收款银行网点现场办理。注意:建设银行、工商银行、农                |
|              | 业银行、中国银行、交通银行、招商银行等收款银行提供广东省内除深圳                |
|              | 区域以外任一网点柜台办理票据打印。平安银行和邮储银行只提供深圳区                |
| <b>璬</b> 资须知 | 域网点柜台办理票据打印, <mark>其它区域选择平安银行的</mark> 可拨打平安银行服务 |
|              | 电话(0755-22168186 或 0755-22166365),其它区域选择邮储银行的可拨 |
|              | 打邮储银行服务电话(0755-88896137 或 0755-22228315)提供票据邮递地 |
|              | 址信息;                                            |
|              | 3、银行网点现场办理纸质票据补打时,请缴款人提供此缴款通知书给到银               |
|              | 行柜台工作人员,以便银行核对及办理。                              |

#### 2 微信扫码缴费

打开微信右上角【扫一扫】功能,扫描缴款通知书右上角的二维码,获取应缴信息。

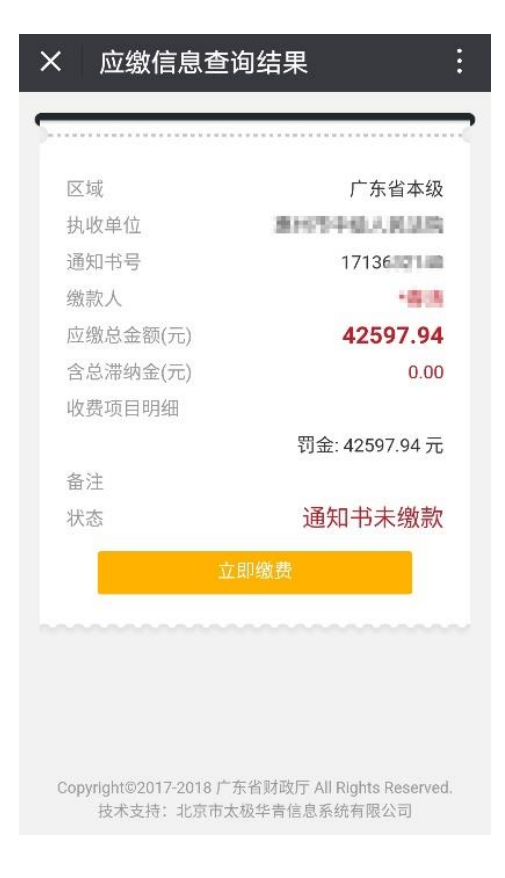

## 3选择代收银行

选择财政代理收款银行(非付款银行,注意该银行为该笔缴费后续开票银行)。

| ■中国移动                                      | 4G                                             | 11                                    | :30                                        | @ Ö                                                    | 90% 🔳                         |
|--------------------------------------------|------------------------------------------------|---------------------------------------|--------------------------------------------|--------------------------------------------------------|-------------------------------|
| ×                                          | 选                                              | 择财政                                   | 收款银行                                       | ī                                                      | •••                           |
|                                            |                                                |                                       |                                            |                                                        |                               |
| ·····                                      |                                                |                                       |                                            |                                                        | ·····<                        |
| 非深圳                                        | 地区缴费及                                          | 领票建                                   | 议选择以                                       | 从下收款银行                                                 |                               |
| Ĉ                                          | 建设银行                                           | $\otimes$                             | ٢                                          | 农业银行                                                   | $\bigcirc$                    |
| Ф                                          | 中国银行                                           | 0                                     | 6                                          | 交通银行                                                   | $\bigcirc$                    |
|                                            | 招商银行                                           | 0                                     |                                            |                                                        |                               |
| 深圳地                                        | 区缴费及领                                          | <b>!</b> 票建议                          | 选择以下                                       | 下收款银行:                                                 |                               |
| 平安银行                                       | 平安银行                                           | 0                                     | f                                          | 邮储银行                                                   | $\bigcirc$                    |
|                                            |                                                | 确认                                    | 缴费                                         |                                                        |                               |
|                                            |                                                |                                       |                                            |                                                        |                               |
| 温馨提示<br>微信繳费<br>月内前<br>建设银行<br>银行等收<br>理票店 | 就动后,如需<br>微费时所选则<br>、工商银行、<br>取银行提供厂<br>印。平安银行 | a纸质票排<br>如代理收<br>农业银行<br>示省内限<br>示、邮储 | 居凭证, 请<br>牧款银行网<br>亍、中国银<br>余深圳区域<br>限行只提供 | 于5个工作日起<br>点现场办理。注<br>行、交通银行、<br>以外任一网点相<br>深圳区域 (444) | 3个<br>主意:<br>招商<br>E台办<br>E台办 |
|                                            |                                                | <                                     | >                                          |                                                        |                               |

#### 4 微信支付

使用微信钱包里面的零钱或者绑定的银行卡进行微信支付,支付限额根据不同付款行有不同限制。

| × 非税支付                           | :                   | × 🕋 请输                    | 入支付密码                             |        | × 非税支付                        | · •                      |
|----------------------------------|---------------------|---------------------------|-----------------------------------|--------|-------------------------------|--------------------------|
| ¥                                | 广东财政<br>900.00      |                           | 广东财政<br>¥900.00                   |        |                               | こ付款                      |
| 缴款通知书<br>服务名称<br>缴款人姓名<br>执收单位名称 | 17136.<br>广东省非税微信缴费 | 金 ) 友银<br>缴款人姓名<br>执政单位名称 | (71信用卡(2362)<br>水<br>支付甲<br>デ売受費1 | ~ 大学   | 服务名称<br>支付金额<br>缴款人姓名<br>收款银行 | 广东省非税微信缴费<br>900.00元<br> |
| 执收单位编码                           | 15000               | 1                         | 2                                 | 3      | 缴款通知书<br>执收单位名称<br>执收单位编码     |                          |
|                                  | 立即支付                | 4                         | 5                                 | 6      | AU & MALE & ANNUAL POLY       |                          |
|                                  |                     | 7                         | 8<br>0                            | 9<br>× |                               | 关闭                       |

5 缴费结果提示

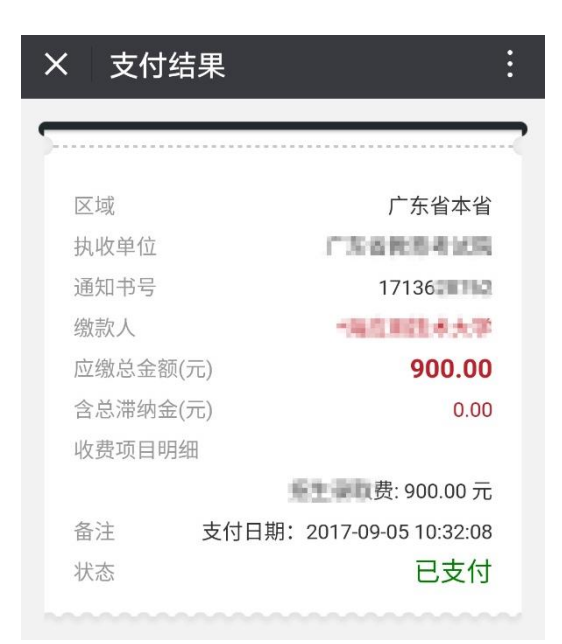

#### 6 微信支付结果

|                                       | × 非税支付  | t :                                                                                                    |
|---------------------------------------|---------|----------------------------------------------------------------------------------------------------|
|                                       | 付款金额    | ¥0.02                                                                                                    |
|                                       | 服务名称    | 广东省非税微信缴费                                                                                                    |
|                                       | 服务提供    | 广东财政                                                                                                    |
|                                       | 缴费用户    | LOOPING                                                                                                    |
|                                       | 收款银行    | 建设银行                                                                                                    |
| ® <b>1</b>                            | 支付时间    | 2017-08-29 15:42                                                                                                    |
|                                       | 执收单位名称  | CARDAN MILESCALES                                                                                                    |
|                                       | 执收单位编码  | 1186                                                                                                    |
|                                       | 缴款通知书编码 | 17133                                                                                                    |
|                                       | 区域编码    | 440000                                                                                                    |
|                                       | 交易单号    | 4002962001201708298939256<br>389                                                                                                    |
|                                       | 票据类型编码  | 3                                                                                                    |
| 微信缴费                                  | 票据号码    | ML ROOM SOUT                                                                                                    |
| 31:54<br>\$滞纳金。如需<br>击查看详情<br>员行的线下网点 | 票据领取说明  | 如需纸质票据,请于2个工作日<br>后前往收款银行(除平安银行<br>外)广东省内任一网点领取。注<br>意:平安银行只提供深圳网点现<br>场领取,其他区域请拨打平安银<br>行服务电话(0755-22168186或<br>0755-22166365)提供票据邮递<br>地址信息,邮费自付。 |
| 交易记录                                  |         |                                                                                                    |

#### 第二节 PC 网页端缴费示例

#### 1 缴费信息查询

电脑浏览器访问广东省财政厅公共服务支付平台(网址: http://wsjf.gdgpo.gov.cn/GdOnlinePay/),选择"法院诉讼费缴费",输入缴款通知 书号码、执收单位编码等信息进行缴费查询。

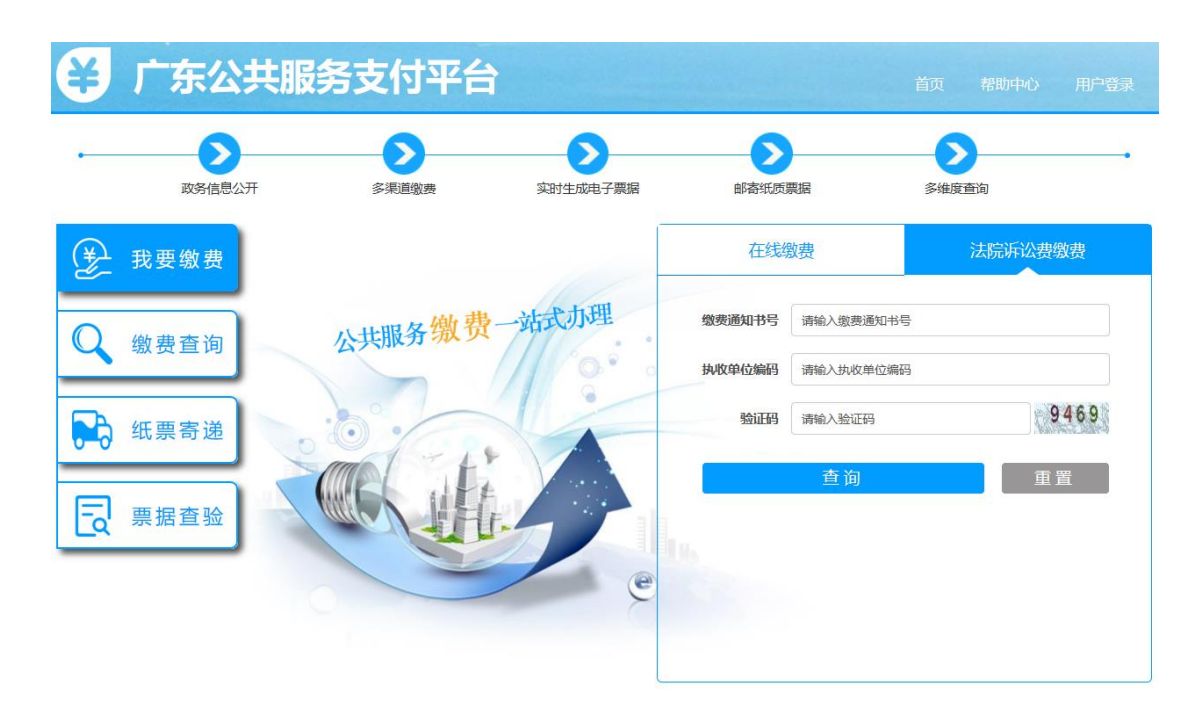

Copyright©2016-2019 广东省财政厅 All Rights Reserved. 技术支持:北京市太极华青信息系统有限公司

#### 2 应缴信息确认

如查询的缴款通知书未缴费,则底部会显示【缴费】按钮。如查询的缴款通 知书已缴费,则将提示缴费状态。

|              | 1            | 2     |          | 3    |          | 4                  |              |
|--------------|--------------|-------|----------|------|----------|--------------------|--------------|
| 缴款通          | <b>函田书确认</b> | 选择缴费通 | 道        | 在线支  | 付        | 缴款结身               | R            |
|              |              | 广东省组  | 及非税收入    | 激款通知 | 中书       |                    |              |
| 3期:2019年05月2 | 27日          |       |          |      | 缴款通      | 知书编号:2019<br>金额单位: | 90527<br>(元) |
| 执收单位名称       | 茂名市中级人民法院    |       | 执收单位     | 边编码  | 146616   |                    |              |
| 缴款单位 ( 个人 )  | 國家财          |       |          |      |          |                    |              |
| 缴款项目编号       | 缴款I          | 间名称   | 标准       | 数量   | 金額       | 滞纳金                | 总金额          |
| 103040201100 | 诉讼费          |       | 12300.00 | 1    | 12300.00 | 0.00               | 12300.00     |
| 合计           | 壹万贰仟叁佰元整     |       |          |      |          |                    | 12300.0      |
| 备注           |              |       |          |      |          |                    |              |
| 缴款截止日期       |              |       |          |      |          |                    |              |
|              |              | 打印预览  | 缴费       | 返回   |          |                    |              |

#### 3选择缴费通道

选择财政代理收款银行缴费通道(<u>非付款银行,注意该银行为该笔缴费后续</u> 开票银行) 或微信扫码支付。

|                                           | 2                   | 3                                                                  | 4                        |
|-------------------------------------------|---------------------|--------------------------------------------------------------------|--------------------------|
| 缴款通知书确认                                   | 选择缴费通道              | 在线支付                                                               | 缴款结果                     |
| 订单时间                                      | 2019-05-27 19:58:11 | L 缴款总金额 ( 5                                                        | 元) 12300.00              |
| 订单号                                       | 19052719581108421   | 53 其中滞纳金(注                                                         | 元) 0.00 <u>【宣香缴款书明</u> 组 |
| 示:为方便您缴款成功后自助查询缴款结果,建议填                   | 写以下内容:              |                                                                    |                          |
| 手机号码: 谢翰入手机员                              | 身份证号码: 请输入身份运导      |                                                                    |                          |
|                                           | 身份证号码: (時後入身份延号)    |                                                                    |                          |
| ≨缴费通道:<br>─────────────────────────────── |                     | 958110842153 其中滞纳金(元)<br><sup>请收入会设运专</sup><br>了支付 ④ 🚔 银行卡支付<br>R) |                          |
|                                           | 🔾 🥪 微信支付            | 💿  🔶 银行卡支付                                                         |                          |
|                                           |                     |                                                                    |                          |
| 了缴费通道(使用任何银行的银行卡,均可方便)                    | 也完成支付,无需开通网银)       |                                                                    |                          |
|                                           | E银行 🔿 😓 蒸通机         | 行                                                                  |                          |
|                                           |                     | <b>2</b>                                                           |                          |
| 牙缴费通道(只支持本银行的银行卡进行支付,3<br>────            | 无需开通网银)             |                                                                    |                          |
| ) <b>密 中国工商银行</b>                         |                     |                                                                    |                          |
|                                           |                     |                                                                    |                          |
|                                           | □ 我已阅读并同者           | 【劉豊须知】                                                             |                          |
|                                           |                     |                                                                    |                          |
|                                           | स–न                 | Þ                                                                  |                          |

## 4 输入银行卡号

按银行支付页面提示完成在线缴费。不同银行支付页面有所差异。

|    |                                                      | 日半五朝:100.00 九 日半週号:1310064766                     |
|----|------------------------------------------------------|---------------------------------------------------|
| L效 | 请您在22-43前完成支付,以免商户订单失效                               | 平安借记卡每天10点起, 满100咸10!                             |
|    |                                                      | 银联卡支付网银支付                                         |
|    | 登录付款                                                 | 直接付款                                              |
|    | 用户名: 手机导做箱·自定义用户名 快速注册                               | 1. 输入卡号 → 2. 输入验证信息 → 3. 完成支付                     |
|    | 李 四: 中辺 李辺 李辺 李辺 李辺 李辺 李辺 李辺 李辺 李辺 李辺 李辺 李辺 李辺       | 62 X                                              |
|    | 1 (4) (C) (4) (C) (C) (C) (C) (C) (C) (C) (C) (C) (C |                                                   |
|    | 登录付款 新手操作演示 ●                                        | 下一步 新手操作演示 ο                                      |
|    |                                                      |                                                   |
|    |                                                      | 支持400多家银行,点此查看更多                                  |
|    | 🚜 邮编组行 🍈 中信银行 🕞 👞 光大银行 🌈 华夏银行 🔍 民生银行                 | (18) 工商银行 (10) 农业银行 (10) 中国银行 (10) 建设银行 (15) 交通银行 |
|    |                                                      |                                                   |

## 5 输入相关身份验证信息

按银行支付页面提示完成在线缴费。不同银行支付页面有所差异。

| UnionPay<br>報題<br>Online Payment                                                                                                    |                  | 首页  登录  注册  帮助中心 | English - 24小时客机 | 级热线 <mark>95516</mark> |
|----------------------------------------------------------------------------------------------------|------------------|------------------|------------------|------------------------|
| 订单金额: <mark>150.00</mark> 元                                                                                                    | 订单编号: 1318064768 | 商户名称: 广东省财政厅     | :                | 订单详情[+]                |
| 📢 平安借记卡每天10点起,满100减10!                                                                                                    |                  |                  | 🍨 请您在22:43前完成支付, | 以免商户订单失效               |
| 银联卡支付网银支                                                                                                    |                  |                  |                  |                        |
|                                                                                                    | 您在当前页面输入信息的安全!   |                  |                  |                        |
| <ul> <li>银联卡号:</li> <li>有效期:</li> <li>「</li> <li>「</li> <li>市</li> <li>市</li> </ul> | 史                | 使用其他卡付款          | 信用卡              |                        |

## 6在线支付成功

按银行支付页面提示完成在线缴费。不同银行支付页面有所差异。

| UnionPary<br>在线支付<br>Online Payment                                                                                                    | 首页   帮助中心   English ▼ 24小时客服热线 95516 |
|----------------------------------------------------------------------------------------------------|--------------------------------------|
| <ul> <li>您已成功支付150.00元!</li> <li>为方便您查看商户订单状态,请点击 返回商户</li> <li>您还可以:查询交易记录</li> <li>① 为方便后续查询交易,建议留存该笔交易的商户订单号: 1318177688</li> </ul> |                                      |
|                                                                                                    |                                      |

### 7 微信扫码支付

除了网银支付,也可以选择微信支付。通过微信扫一扫二维码进行支付。

| ¥ 广东公共服务支付平台                     | ŧ           |              |    |                  | 松 🕜 快捷 详 安全 |
|----------------------------------|-------------|--------------|----|------------------|-------------|
| 1 缴款通知书确认                        | 2<br>选择缴费通道 | 3 在线支付       |    | <b>4</b><br>缴款结果 |             |
| 订单时间                             |             |              | 元) |                  | 12300.00    |
| 订单号<br>温馨提示:为方便您谢款成功后自助查问谢款结果,建议 |             |              | 元) |                  | 【查看缴款书明细】   |
| 手机号码: [请输入手机号                    |             |              |    |                  |             |
| 请选择缴费通道:                         | 请您打开微信扫一扫,扫 | 苗图中二维码进行支付。  |    |                  |             |
|                                  | 其他缴费通道      | 缴款完成         |    |                  |             |
|                                  | ☑我已阅读并同     | 意【缴费须知】      |    |                  |             |
|                                  | -7          | <del>"</del> |    |                  |             |
|                                  |             |              |    |                  |             |

## 8 缴费结果提示

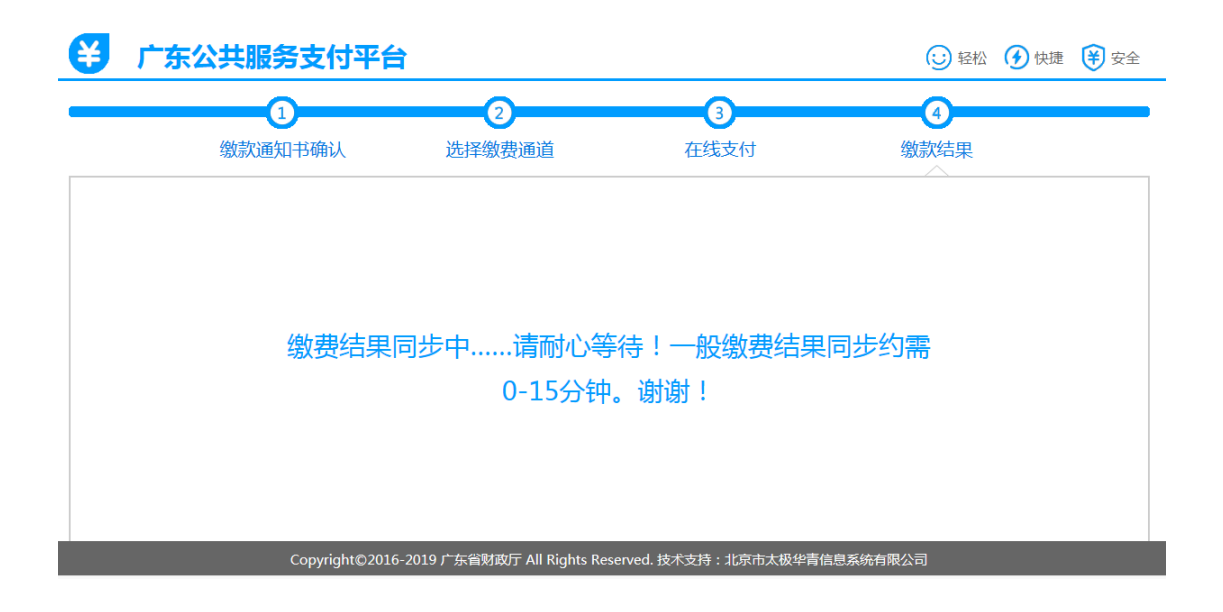

## 第三章 公众线下缴费指引

#### 第一节 银行柜台缴费

缴费人持法院开具的纸质缴费通知书前往省级财政代收银行的网点柜台进 行缴费,缴费完成后银行直接打印出纸质财政票据凭证给到缴费人。

省级财政代收银行共有8家,分别是建设银行、工商银行、农业银行、平安 银行、邮储银行、交通银行、招商银行、邮储银行。其中建设银行、工商银行、 农业银行、中国银行、交通银行、招商银行等收款银行提供广东省内除深圳区域 以外任一网点柜台办理;平安银行、邮储银行只提供深圳区域网点柜台的办理。

#### 第二节 POS 刷卡缴费

缴款人持缴款通知书可直接在法院现场的 POS 机进行刷卡缴费,刷卡缴费 完成后, POS 机同时打印出纸质财政票据凭证给到缴费人。

#### 第三节 转账缴费

缴款人可向指定广东省级非税代收银行账户进行转账缴费(包括省外异地), 转账时请认真核对收款银行的账户信息,同时在转账备注附言中备注好"诉讼费" 字样及17位缴款通知书号码,切记提醒划出银行向收款银行发送附言信息,网 银转账的也请备注好附言信息,否则代收银行将因为信息缺失或错误做退款处理。

缴费成功后,银行会将打印好的纸质财政票据定期寄往受理法院,缴款人通 过转账缴款(包括省外异地)的,可在20个工作日后前往受理法院领取《广东 省非税收入电子票据》,票据"不作报销凭证,仅做退费依据,请妥善保管"。

#### 广东省法院诉讼费<u>转账</u>缴费须知。 (版本号: 2019.03.18.01) \*

缴费单位(个人)如涉及转账缴费的,请划入以下代收银行账户并认真阅读 相关注意事项。↩ 回

|                   | 各代收银行转账账户信               | 息 <sub>2</sub>       | + |
|-------------------|--------------------------|----------------------|---|
| 代收银行名称。           | 收款账户户名↩                  | 收款帐号↩                | 4 |
| 建设银行↩             | 广东财政代收费专户₽               | 2088000147           | 4 |
|                   | 开户银行:中国建设银行广东省分行↔        |                      | 4 |
| 工商银行↩             | 待报解预算收入-广东财政代收费专户+       | 3602000911200315368+ | 1 |
|                   | 开户银行:中国工商银行股份有限公司        | 广州北京路支行↩             | 4 |
| 农业银行↩             | 待报解法院诉讼费收入非税专户。          | 44031601012003016    | 4 |
|                   | 开户银行:中国农业银行股份有限公司广州环市支行↔ |                      |   |
| 亚ウ组行。             | 广东财政代收费专户₽               | 99417001000017       | 4 |
| <u>+3⊄1</u> 717+′ | 开户银行:平安银行股份有限公司总行营业部+?   |                      |   |
| 中国银行↩             | 广东财政代收费专户₽               | 93352400185350224    | 4 |
|                   | 开户银行:中国银行广东省分行营业部        | ζ.ρ                  | 4 |

注意事项: ↩

÷

1、跨行转账缴款。缴款单位(个人)均可向上述任一代收银行进行跨行(包括省外异地)转账缴费,转账时请认真核对收款银行的账户信息,同时在转账附 言中备注好"诉讼费"字样及17位缴款通知书号码,切记提醒划出银行向收款 银行发送附言信息,否则代收银行将因为信息缺失或错误做退款处理。+/

2、缴款单位(个人)通过跨行(包括省外异地)缴款的,可在 20 个工作日后前 往受理法院领取《广东省非税收入电子票据》,票据"不作报销凭证,仅做退费 依据,请妥善保管"。

## 第四章 缴费通知书样例

## 广东省<u>省级</u>非税收入缴款通知书

案号:(2018)粤 0902 民初 8888 号

2018年11月13日

通知书号码: 20181113161125088

| 执收单位名称       | XX 市 XX 区人民法院                                             |                                     |                | oxxo       |
|--------------|-----------------------------------------------------------|-------------------------------------|----------------|------------|
| 执收单位编码       | 111616601                                                 |                                     | 【              |            |
| 缴款人名称        | 张三                                                        |                                     | ᄚᇔᅭ            |            |
| 行政区划编码       | 440000                                                    |                                     | - <del>1</del> |            |
| 收费项目编码       | 收费项目名称                                                    | 标准<br>(元)                           | 数量             | 金额(元)      |
| 103040201100 | 法院诉讼费                                                     | 85.00                               | 1              | 190000. 00 |
| 合计           | ¥190000.00(人民币壹拾玖万元整)                                     |                                     |                |            |
| 滞纳金          | ¥0.00(人民币零元整)                                             |                                     |                |            |
| 应收总计         | ¥190000.00(人民币壹拾玖万元整)                                     |                                     |                |            |
| 银行柜面网点       | 号码校验码                                                     | 23432                               |                |            |
| 缴费校验码        | 全书校验码                                                     | 25234                               |                |            |
| 转账备注         | 诉讼费 20181113161125088                                     |                                     |                |            |
| 代收银行         | <b>广东省内非深圳区域柜面</b><br>行、交通银行、招商银行<br><b>深圳区域柜面网点:</b> 平安領 | <b>网点:</b> 建设 <sup>。</sup><br>限行、邮储 | 银行、工商银行、<br>跟行 | 农业银行、中国银   |

|              | 1、若银行扣费后由于网络延时未能及时显示缴费结果,请稍候再做确认。               |
|--------------|-------------------------------------------------|
| <b>缴费</b> 须知 | 对于重复缴费的资金,系统一般将在10个工作日内原路退回;                    |
|              | 2、如需纸质票据凭证,请于网上缴费成功5个工作日起3个月内前往缴费               |
|              | 时所选财政代理收款银行网点现场办理。注意:建设银行、工商银行、农                |
|              | 业银行、中国银行、交通银行、招商银行等收款银行提供广东省内除深圳                |
|              | 区域以外任一网点柜台办理票据打印。平安银行和邮储银行只提供深圳区                |
|              | 域网点柜台办理票据打印,其它区域选择平安银行的可拨打平安银行服务                |
|              | 电话(0755-22168186 或 0755-22166365),其它区域选择邮储银行的可拨 |
|              | 打邮储银行服务电话(0755-88896137 或 0755-22228315)提供票据邮递地 |
|              | 址信息;                                            |
|              | 3、银行网点现场办理纸质票据补打时,请缴款人提供此缴款通知书给到银               |
|              | 行柜台工作人员,以便银行核对及办理。                              |